# TOC

|                                                                      | 2 |
|----------------------------------------------------------------------|---|
| Introduction                                                         | 3 |
| Purpose                                                              | 3 |
| WHO SHOULD USE THIS MANUAL?                                          | 3 |
| GLOSSARY                                                             | 3 |
| How Is This Document Organized?                                      | 3 |
| Role Definitions                                                     | 4 |
| ShipExec.com GUI Overview                                            | 5 |
| MENU ORGANIZATION                                                    | 5 |
| Menus Overview                                                       | 6 |
| To Request and Accept a ShipExec.com Account                         | 7 |
| TO REQUEST SHIPEXEC.COM ACCESS                                       | 7 |
| Role Definitions                                                     | 8 |
|                                                                      | 9 |
| ACCEPTING YOUR SITE ACCESS INVITATION AND LOGGING INTO THE SITE      | 9 |
| If User is not a UPS Employee but has an Existing UPSer CSAA Account | 9 |
| If User is not a UPS Employee and Does Not Have a UPSers Account     | 9 |

# ShipExec.com Customer User Guide

## Introduction

## Purpose

The purpose of this document is to provide document Users and Admin procedures for using the <u>ShipExec.com</u> application.

<u>ShipExec.com</u> is a website application that allow companies, customers, vendors, and UPS employees to access:

- General product information (no authentication required)
- Software documents (authentication required)
- **Software executables** (authentication required)

## Who Should Use This Manual?

**Non-UPS** ShipExec.com users who are members of a client company. What each member can do on the site will depend on their role.

See Role Definitions.

### Glossary

**CSAA:** Customer Solutions Authentication and Authorization.

CSAA ID Format: [employee email] + password

## How Is This Document Organized?

This manual is organized by **procedures per role** within the application.

## **Role Definitions**

| Roles           | Description                                | Permissions                                       |  |
|-----------------|--------------------------------------------|---------------------------------------------------|--|
| Unauthenticated |                                            | Home, Products, Support                           |  |
| Vendor User     | Read-only access to Marketing and Product  | Home, Products, Support, Resources, Docu-         |  |
|                 | resources                                  | ments                                             |  |
| Vendor Admin    | Can manage users that are part of the      | Home, Products, Support, Resources, Users,        |  |
|                 | vendor, access their license information.  | Documents                                         |  |
| Company User    | Read-only access to Marketing and Product  | Product Home, Products, Support, Resources, Docu- |  |
|                 | resources                                  | ments                                             |  |
| Company Admin   | Can manage users that are part of the com- | Home, Products, Support, Resources, Users,        |  |
|                 | pany, access their license information.    | Documents                                         |  |

## ShipExec.com GUI Overview

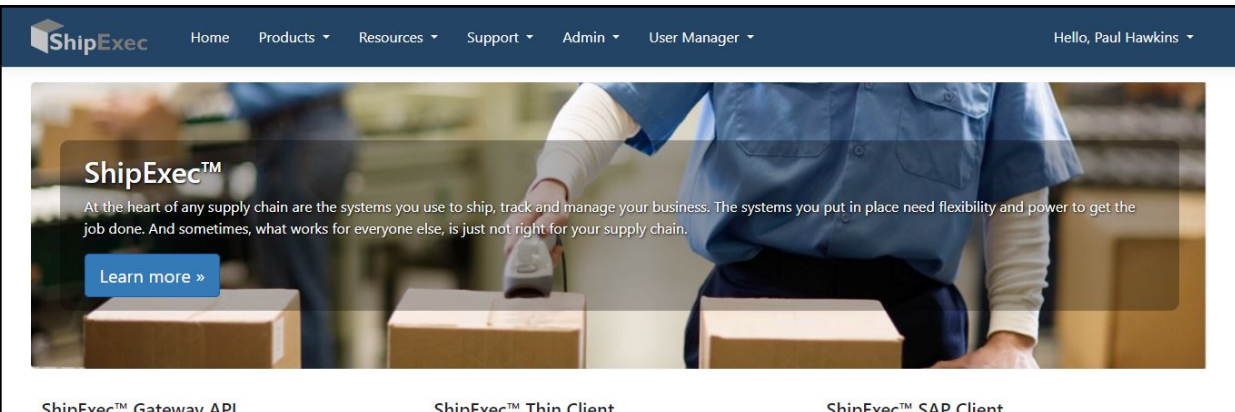

#### ShipExec<sup>™</sup> Gateway API

A global, multi-carrier, shipping platform that provides access to the carriers you need in the locations you ship from. Centralized administration and maintenance mean reduced IT costs to support your shipping operation.

#### ShipExec<sup>™</sup> Thin Client

From the shipping floor to any desktop in your organization, our solutions provide integrated shipping functionality at any point in the order pipeline, from e-Commerce and traditional order entry applications, to the mailroom and the distribution center.

ShipExec<sup>™</sup> SAP Client

By standardizing on a single enterprise platform for shipping that ties in seamlessly with your ERP, you can improve your ability to adapt to the ever-changing shipping requirements of your business. With this level of integration into your enterprise resource planning software, your staff can pack, weigh and ship in one step!

Figure 1 - Home Screen

## **Menu Organization**

NOTE: Not all users will see all menus. Their visibility is governed by Role.

| ShipExec | Home Products • | Resources 🔹 Support 🔹 | Admin 🔹 User Manager 🝷 |
|----------|-----------------|-----------------------|------------------------|
|          | All Users       | Authenticated Users   | Admins Only            |

Figure 2 - Menu Bar

## **Menus Overview**

| Products •<br>ShipExec Overview<br>AST Overview<br>ShipExec & SAP®<br>ShipExec & Oracle® | The <b>Products</b> menu overview information on listed products.<br>For all users, unauthenticated and authenticated.                                                 |
|------------------------------------------------------------------------------------------|----------------------------------------------------------------------------------------------------|
| Resources -<br>Documents<br>Software                                                     | The Resources menu provides ShipExec software resources for authenticated users only.                                                                                  |
|                                                                                          | For more information, see <u>Role</u> .                                                                                                    |
| Support 👻<br>About<br>Support Policy<br>Privacy Notice                                   | The Support menu provides ShipExec software Support inform-<br>ation for authenticated users <u>of certain roles only</u> .<br>For more information, see <u>Role</u> . |
| Requirements<br>Support Page<br>Contact                                                  |                                                                                                    |
| User Manager 🝷<br>User Admin                                                             | The <b>User Manager</b> menu facilitates the creation, approval and management of ShipExec.com users.                                                                  |
| Vendor Admin<br>Company Admin                                                            | <ul> <li>UPS Admins can manage all users</li> <li>Company and Vendor Admins are restricted to managing users in their organization.</li> </ul>                         |

## To Request and Accept a ShipExec.com Account

### **To Request ShipExec.com Access**

- Go to the <a href="https://www.ShipExec.com">https://www.ShipExec.com</a> site.
- The ShipExe.com Sign-In page is displayed.
- Click the **Request User** link.

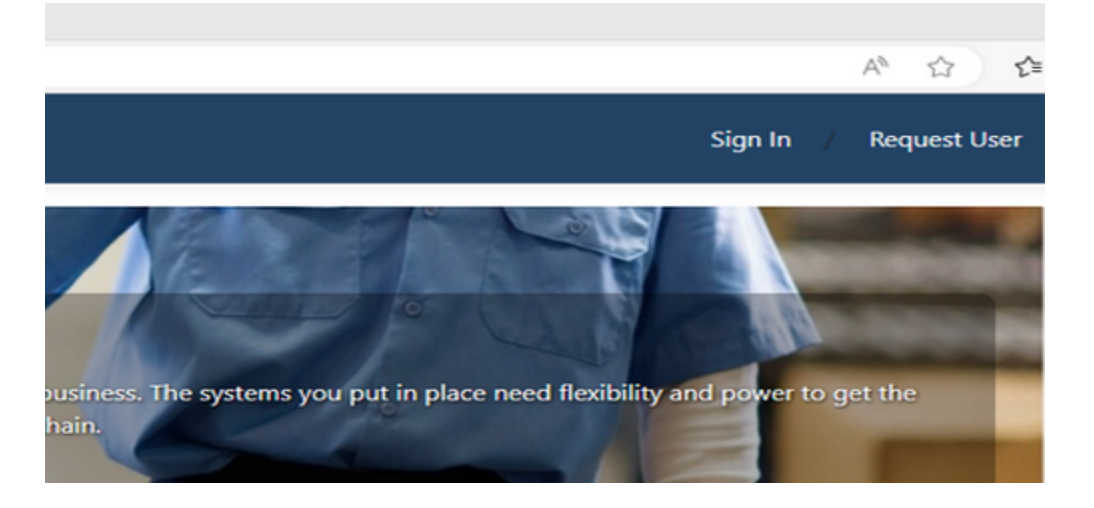

• The **Request a User** page is displayed.

| Request a User                                 |        |  |  |
|------------------------------------------------|--------|--|--|
| Notice: UPS Users must request access via IIQ. |        |  |  |
| First Name                                     |        |  |  |
| Last Name                                      |        |  |  |
| Email Address                                  |        |  |  |
| Notifications V/N                              | 0      |  |  |
| LicenseiD                                      |        |  |  |
|                                                | Submit |  |  |

• Enter your information. License ID is required. It will associate the user with either a Company or Vendor depending on which the License ID identifies.

**NOTE:** If the user already has an <u>CSAA</u> account ([employeenumber]@ups.com), they must use the same email address when requesting access to the **ShipExec.com** application.

- Click Submit.
- An email is sent to the appropriate UPS, Company, or Vendor Administrator to approve the new user. **Roles are assigned by the Admin**.

NOTE:

- When a user requests a role, they are either a company user or a vendor user.
- When the administrator signs up as a user, they assign the role of either company admin, company user or vendor admin or vendor user.

## **Role Definitions**

| Roles           | Description                                                                           | Permissions                                                 |  |
|-----------------|---------------------------------------------------------------------------------------|-------------------------------------------------------------|--|
| Unauthenticated |                                                                                       | Home, Products, Support                                     |  |
| Vendor User     | Read-only access to Marketing and Product resources                                   | Home, Products, Support, Resources, Docu-<br>ments          |  |
| Vendor Admin    | Can manage users that are part of the vendor, access their license information.       | Home, Products, Support, Resources, Users,<br>Documents     |  |
| Company User    | Read-only access to Marketing and Product resources                                   | Home, Products, Support, Resources, Docu-<br>ments          |  |
| Company Admin   | Can manage users that are part of the com-<br>pany, access their license information. | om- Home, Products, Support, Resources, Users,<br>Documents |  |
|                 |                                                                                       |                                                             |  |

## Accepting Your Site Access Invitation and Logging into the Site

- 1. Receive an email stating you have been invited to utilize the ShipExec.com application.
- 2. Click the **Redeem Invitation** link in the email.

| UPS Customer Solutions                                                                                                    |
|----------------------------------------------------------------------------------------------------|
| Hello,<br>You have been invited to access ShipExec.com<br>Company : 4 Imprint                                                                                                    |
| Important Points:   This is one time use invitation link and will expire on 8/2/2023.  Please do not bookmark this "Redeem Invitation" link.  This email address is not monitored. Please do not reply to this email. |
| Redeem Invitation                                                                                                    |
| ©2023 United Parcel Service of America, Inc. All rights reserved.                                                                                                    |

1. The following box appears:

| ups | S UPS Customer Solutions           |  |  |  |  |  |
|-----|------------------------------------|--|--|--|--|--|
|     |                                    |  |  |  |  |  |
|     | Sign in name                       |  |  |  |  |  |
|     | Password                           |  |  |  |  |  |
|     | Forgot your password?              |  |  |  |  |  |
|     | SIGN IN                            |  |  |  |  |  |
|     | Don't have an account? Sign up now |  |  |  |  |  |
|     | UPS EMPLOYEE                       |  |  |  |  |  |
|     |                                    |  |  |  |  |  |

### If User is not a UPS Employee but has an Existing UPSer CSAA Account

- 1. The user enters their **CSAA ID** and **password** in the **Login** window and clicks **Sign In.**
- 2. They now have access and are redirected to **ShipExec.com**.

If User is not a UPS Employee and Does Not Have a UPSers Account

i.e., does not have [myemail]@company.com

1. The User clicks the **Sign up now** link under the **SIGN IN** button in the **Login** window.

| ups | UPS Customer Solutions             |
|-----|------------------------------------|
|     |                                    |
|     | Sign in name                       |
|     | Password                           |
|     | Forgot your password?              |
|     | SIGN IN                            |
|     | Don't have an account? Sign up now |
|     | UPS EMPLOYEE                       |

- 2. The User Information entry screen displays.
- 3. The user enters <u>the same email address used for their ShipExec.com application</u> plus other required information and then clicks the Send **Verification Code** button. The system emails the user a **Verification Code**.

| ups          | UPS Customer Solutions           |  |  |
|--------------|----------------------------------|--|--|
|              |                                  |  |  |
|              |                                  |  |  |
|              | Email Address                    |  |  |
|              | SEND VERIFICATION CODE           |  |  |
| New Password |                                  |  |  |
|              | Confirm New Password             |  |  |
|              | Display Name                     |  |  |
|              | Given Name                       |  |  |
|              | Surname                          |  |  |
|              | Preferred Language               |  |  |
|              | English                          |  |  |
|              | TimeZone                         |  |  |
|              | (UTC) Coordinated Universal Time |  |  |
|              | CANCEL CREATE                    |  |  |

4. The user enters the verification code from the email and clicks the **Verify Code** button.

| ups | UPS Custo                                           | omer S                               | oluti          | ons |
|-----|-----------------------------------------------------|--------------------------------------|----------------|-----|
|     | Verification code<br>your inbox. Pleas<br>input box | e has been<br>se copy it t<br>below. | sent to<br>the |     |
|     | newuser@yahoo.com                                   |                                      |                |     |
|     | Verification code                                   |                                      |                |     |
|     | VERIFY CODE                                         | SEND NEV                             | V CODE         |     |
|     | •••••                                               |                                      | -              |     |
|     | •••••                                               |                                      |                |     |
|     | New User                                            |                                      |                |     |
|     | New                                                 |                                      |                |     |
|     | User                                                |                                      |                |     |
| P   | referred Language                                   |                                      |                |     |
|     | English                                             |                                      |                |     |
| Ţ   | imeZone                                             |                                      |                |     |
|     | (UTC-05:00) Eastern                                 | Time (US Ca                          | anada)         |     |
|     | CANCEL                                              | CR                                   | EATE           |     |

- The **Create** button at the bottom of the form activates. Click the button.
- The user now has access and is redirected to **ShipExec.com**.